## Quick Start Guide – DR Graphic Recorders

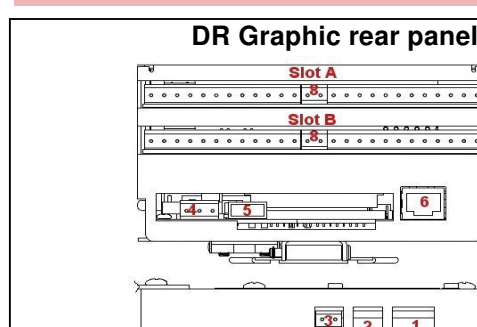

1. Connections

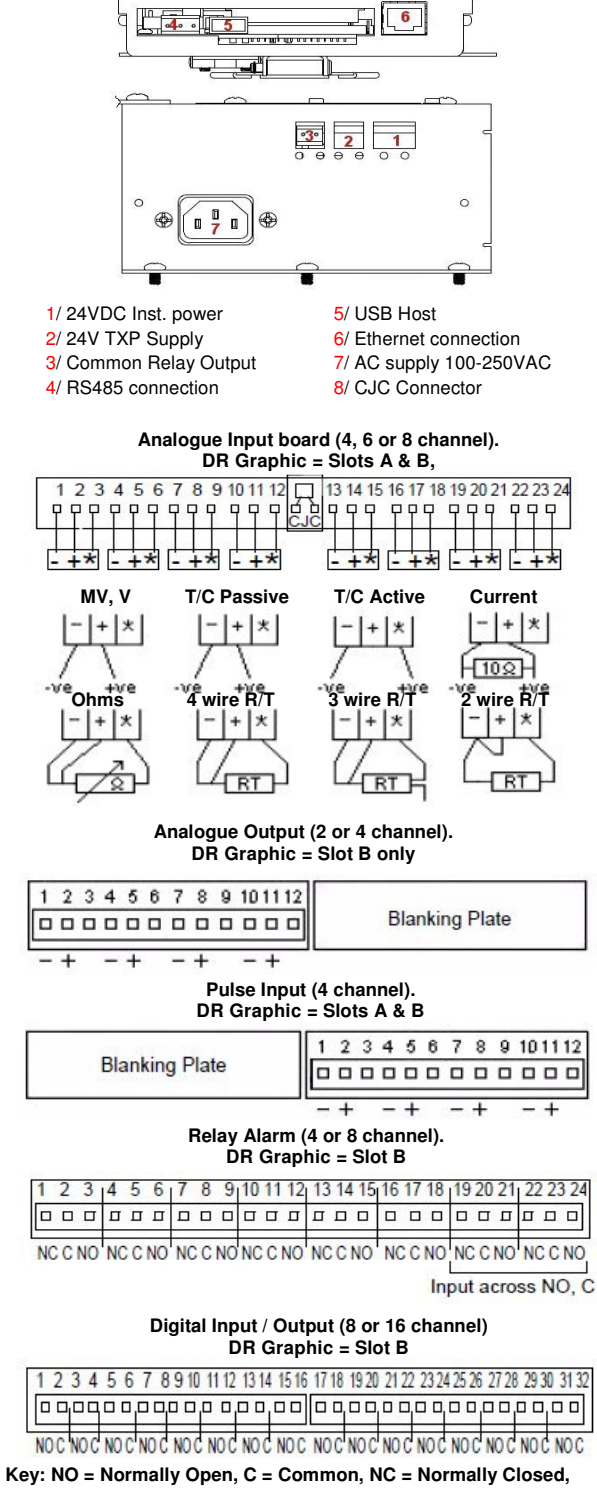

(2) 24V Transmitter Power Supply connections are made via 2-way connector for  $\mbox{DR}$  Graphic.

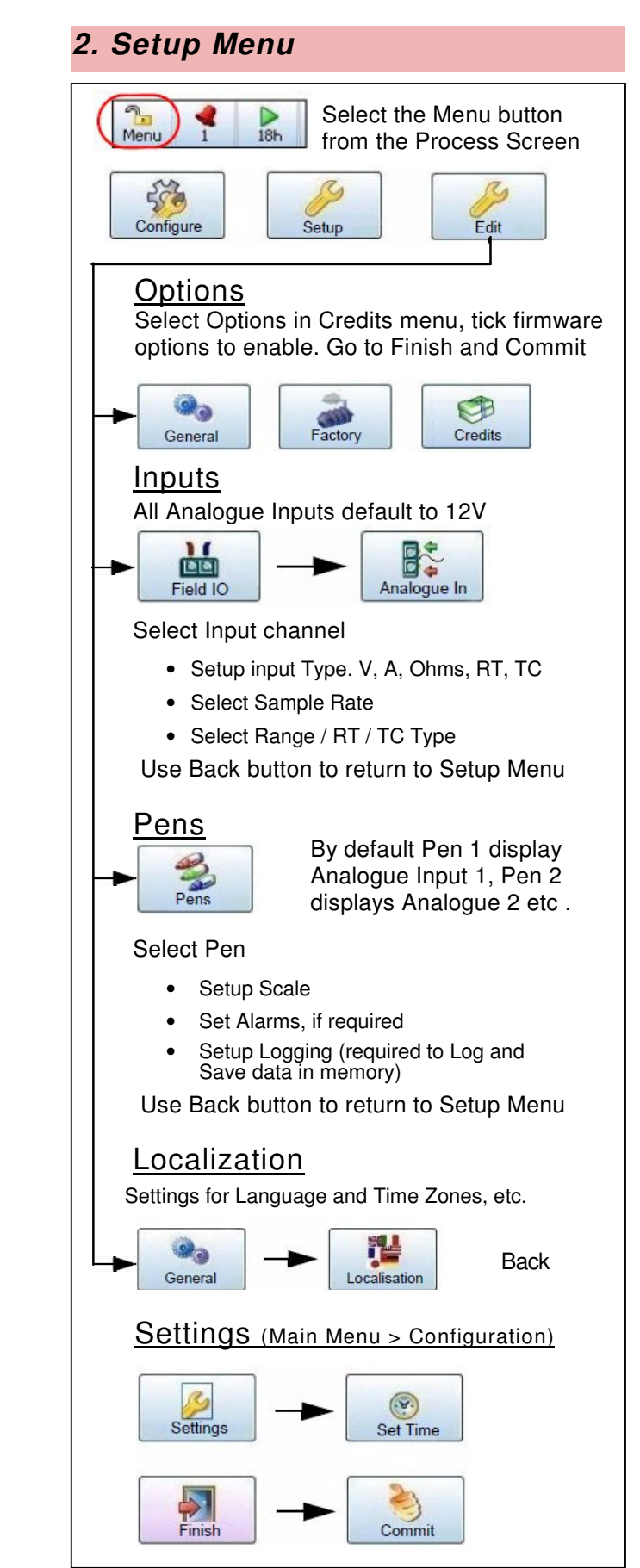

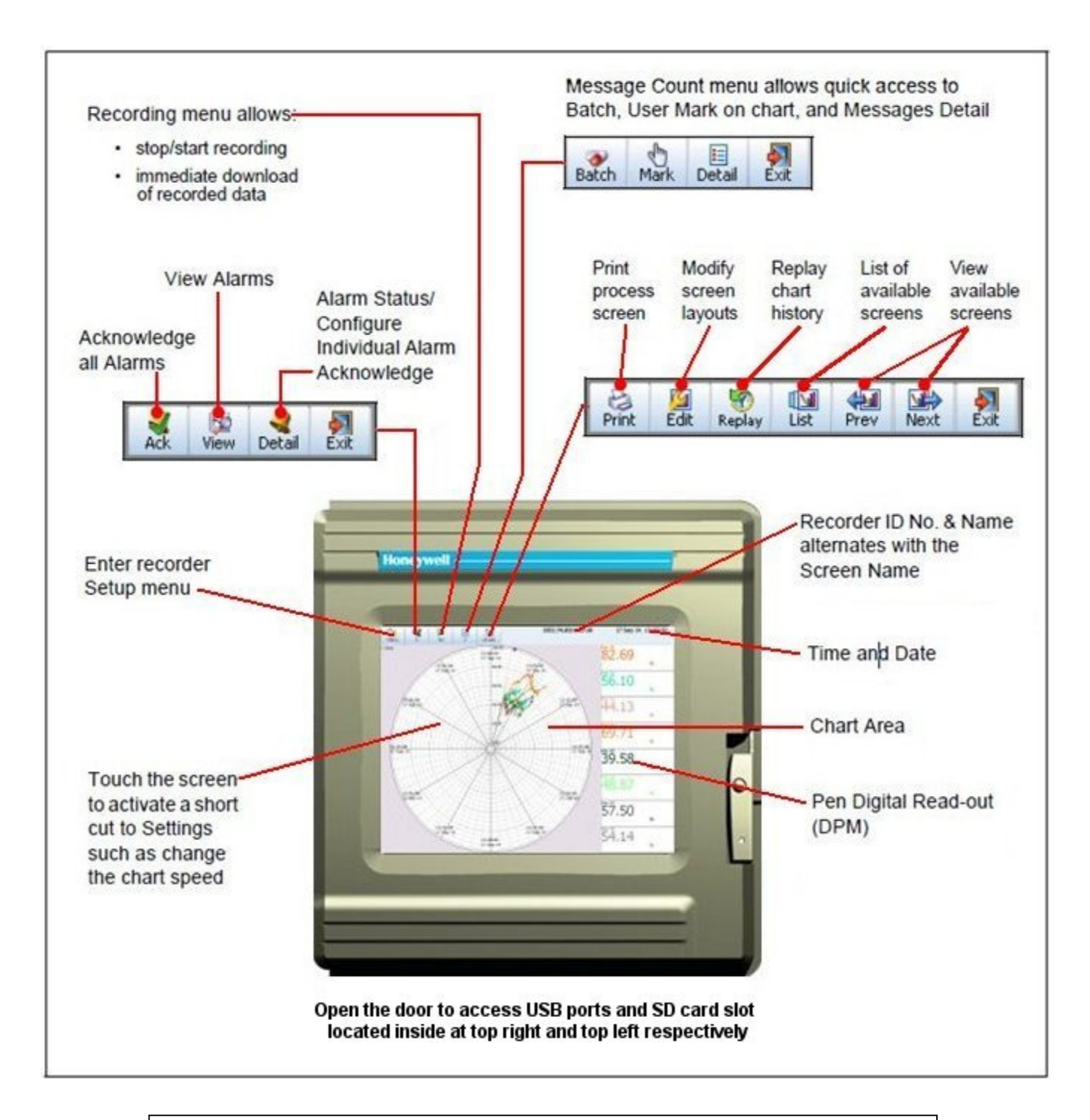

## NOTICE

For detailed information on all recorder settings and configuration parameter please refer to the Recorder User manual.